Công ty TNHH MTV Chứng khoán Ngân hàng Đông Á

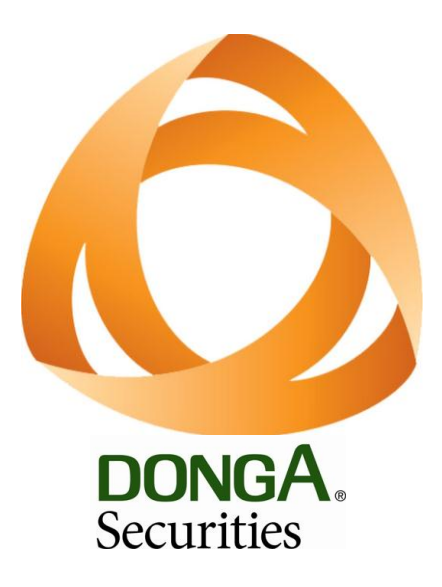

# HƯỚNG DẪN SỬ DỤNG DAS ONLINE TRADING

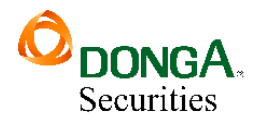

# MỤC LỤC

| I.   | ĐĂNG NHẬP VÀ THAY ĐỔI MẬT KHẦU3     |
|------|-------------------------------------|
| 1.   | . Quên mật khẩu3                    |
| 2.   | . Đăng nhập4                        |
| 3.   | . Đổi mật khẩu4                     |
| II.  | GIAO DỊCH5                          |
| 1    | . Lệnh báo giá & thông tin tài sản5 |
|      | 1.1. Đặt lệnh báo giá5              |
|      | 1.2. Sổ lệnh                        |
|      | 1.3. Sửa lệnh                       |
|      | 1.4. Hủy lệnh7                      |
|      | 1.5. Tài sản9                       |
|      | 1.6. Danh mục10                     |
| 2.   | . Sổ lệnh cơ sở10                   |
| III. | QUẢN LÝ TÀI KHOẢN11                 |
| 1    | . Thông tin tài khoản11             |
| 2.   | . Tiền và chứng khoán11             |
| 3.   | . Quản lý danh mục đầu tư12         |
| 4    | . Thông tin tổng hợp13              |
| 5.   | . Đăng ký dịch vụ14                 |
| IV.  | DỊCH VỤ CƠ BẢN15                    |
| 1    | . Ứng trước tiền bán15              |
| 2.   | . Chuyển khoản ngân hàng17          |
| v.   | DỊCH VỤ MARGIN19                    |
| 1    | . Danh mục chứng khoán Margin19     |
| 2.   | . Theo dõi công nợ Margin20         |
| 3.   | . Trå nợ Margin20                   |

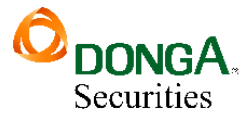

## I. ĐĂNG NHẬP VÀ THAY ĐỔI MẬT KHẨU

#### 1. Quên mật khẩu

Click vào Quên mật khẩu

|                      | <b></b>                                                   | ∰<br>★<br>* |
|----------------------|-----------------------------------------------------------|-------------|
| DONGA.<br>Securities | Đăng nhập                                                 |             |
|                      | 👗 Tài khoản                                               |             |
|                      | A Mật khẩu                                                |             |
|                      | ĐĂNG NHẬP                                                 |             |
|                      | ⑦ Hưởng dẫn sử dụng Quên mật khấu?                        |             |
|                      | Mở tài khoản                                              |             |
|                      | * Bản quyẽn thuộc Công ty Chứng khoán Ngân<br>hàng Đông Á |             |
|                      |                                                           |             |

Hệ thống mở ra màn hình nhập các thông tin xác thực:

| 6                    |                                                           |
|----------------------|-----------------------------------------------------------|
| DONGA.<br>Securities | Quý khách vui lòng nhập<br>thông tin sau                  |
|                      | Số tài khoản                                              |
|                      | Số CMND/Hộ chiếu                                          |
|                      | Ngày cấp                                                  |
|                      | Email                                                     |
|                      | Số điện thoại                                             |
|                      | KÁC NHẠN HỦY                                              |
|                      |                                                           |
|                      | * Bắn quyền thuộc Công tự Chứng khoán Ngân<br>hàng Đông Á |

- NĐT nhập đúng và đầy đủ các thông tin trên màn hình => Sau đó nhấn nút XÁC NHÂN.
- Hệ thống sẽ kiểm tra lại các thông tin quý KH yêu cầu, nếu đúng thông tin hệ thống sẽ tự động gửi mật khẩu mới về số điện thoại đã đăng ký nhận SMS của DAS

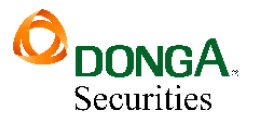

#### 2. Đăng nhập

Truy cập trang giao dịch trực tuyến DAS Online Trading ( trading.dag.vn )

|                      |                                                           | ⊕<br>★<br>* |
|----------------------|-----------------------------------------------------------|-------------|
| DONGA.<br>Securities | Đăng nhập                                                 |             |
|                      | 👗 Tài khoản                                               |             |
|                      | DÂNG NHẬP                                                 |             |
|                      | Hướng dẫn sử dụng Quên mặt khẩu?                          |             |
|                      | Mở tài khoán                                              |             |
|                      | ■ Bản quyền thuộc Công ty Chứng khoán Ngân<br>hàng Đông Á |             |
|                      |                                                           |             |

- (1) Nhập thông tin đăng nhập
  - Nhập số tài khoản:
  - Nhập mật khẩu đăng nhập
- (2) Nhấn nút "ĐĂNG NHẬP" hoặc sau khi nhập mật khẩu nhấn Enter.
- Đối với trường hợp đăng nhập lần đầu hoặc mới reset lại mật khẩu, khi KH đăng nhập hệ thống sẽ yêu cầu KH phải thay đổi lại mật khẩu đăng nhập và mật khẩu đặt lệnh

### 3. Đổi mật khẩu

4 Mục đích: Cho phép KH thay đổi mật khẩu

Kích vào Link Đổi mật khẩu hệ thống hiển thị màn hình Đổi mật khẩu, cho phép đổi mật khẩu đăng nhập, mật khẩu giao dịch, mật khẩu contact center:

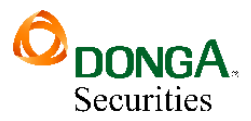

| DONGA.     | VN-IDX 1,183.85 (0.00; 0.00%) Trước gi<br>0.00Tr 0.00Ty 10 0 0 0 0 | iờ VN30-IDX 1,162.20 <sup></sup> ( 0.00; 0.00% ) Trước giờ<br>0.00Tr 0.00Ty 10 0 0 | HNX-IDX 218.80 (0.00; 0.00%) Trước giờ<br>0.00Tr 0.00Ty 👚 0 🛑 0 | HNX30-IDX 354.09 (0.00; 0.00%) Truớc giờ<br>0.00Tr 0.00Ty 🕈 0 🗕 0 🗮 0 |
|------------|--------------------------------------------------------------------|------------------------------------------------------------------------------------|-----------------------------------------------------------------|-----------------------------------------------------------------------|
| Securities |                                                                    | Giao dịch Quản lý Tài khoản Dịch vụ cơ bản                                         | Dịch vụ margin Thị trường Bảo cáo Trợ giú                       | p 014C835777 Đối mật khẩu Ngày 04/06/2021   Thoát 💴 💥                 |
|            |                                                                    | Đổi mật khẩu                                                                       |                                                                 |                                                                       |
|            |                                                                    | Đổi mật khẩu Lịch sử                                                               |                                                                 |                                                                       |
|            | 1                                                                  | Mật khẩu đăng nhập                                                                 |                                                                 |                                                                       |
|            |                                                                    | Mật khẩu cũ                                                                        |                                                                 |                                                                       |
|            |                                                                    | Mật khẩu mới                                                                       |                                                                 |                                                                       |
|            |                                                                    | Xác nhận mật khẩu                                                                  |                                                                 |                                                                       |
|            |                                                                    | ĐỔI MẬT KHẦU NH                                                                    | IẬP LẠI                                                         | _                                                                     |
|            | 1                                                                  | Mật khẩu giao dịch                                                                 |                                                                 |                                                                       |
|            |                                                                    | Mật khẩu cũ                                                                        |                                                                 |                                                                       |
|            |                                                                    | Mật khẩu mới                                                                       |                                                                 |                                                                       |
|            |                                                                    | Xác nhận mật khẩu                                                                  |                                                                 |                                                                       |
|            |                                                                    | ĐỔI MẬT KHẦU NH                                                                    | IẬP LẠI                                                         |                                                                       |
|            |                                                                    | Mật khẩu Contact Center                                                            |                                                                 |                                                                       |
|            |                                                                    | Mật khẩu cũ                                                                        |                                                                 |                                                                       |
|            |                                                                    | Mật khẩu mới                                                                       |                                                                 |                                                                       |
|            |                                                                    | Xác nhận mật khẩu                                                                  |                                                                 |                                                                       |
|            |                                                                    | ĐỔI MẬT KHẢI NHẢ                                                                   | ÂP LẠI                                                          |                                                                       |
|            |                                                                    |                                                                                    |                                                                 |                                                                       |

### II. GIAO DỊCH

#### 1. Lệnh báo giá & thông tin tài sản

#### 1.1. Đặt lệnh báo giá

4 Đường dẫn: Click Đặt lệnh trên menu nhanh

| ма ск           |                   |                 |          |        |     |        |                |                |     |           |        |        |              |              |               |           | x   |
|-----------------|-------------------|-----------------|----------|--------|-----|--------|----------------|----------------|-----|-----------|--------|--------|--------------|--------------|---------------|-----------|-----|
| Giả/KL khớp     |                   | Du mua 00:00:00 | ) Dư bản | T.Gian | Giá | KLUTIN |                |                |     |           |        |        |              |              |               |           |     |
| Thay đổi        |                   |                 |          |        |     |        |                |                |     |           |        |        |              |              |               |           |     |
| Mở/Đóng cửa     |                   |                 |          |        |     |        |                |                |     |           |        |        |              |              |               |           |     |
| Sàn/TC/Trần     |                   |                 |          |        |     |        |                |                |     |           |        |        |              |              |               |           |     |
| Cao/Thấp        |                   |                 | 52 High  |        |     |        |                |                |     |           |        |        |              |              |               |           |     |
| Khối lượng      |                   |                 | 52 Low   |        |     |        |                |                |     |           |        |        |              |              |               |           |     |
| Giá trị         |                   |                 |          |        |     |        |                |                |     |           |        |        |              |              |               |           |     |
| Room NN         |                   |                 |          |        |     |        |                |                |     |           |        |        |              |              |               |           |     |
|                 | THE REAL PROPERTY |                 |          |        |     |        | Sức mua        | 521,797,427    | СК  | Giao dịch | Chờ vẽ | Bán    | Có thể bản   | Giá vốn      | Giá HT 9      | ∕6 Lãi/Lồ |     |
| -               | MUX               |                 |          |        |     |        | TL ký quỹ      | 1.0            | PNJ | 98,000    | 0      | 0      | 98,000       | 104.96       | 0.00          | 0.0       | BÁN |
| Tiêu khoan      | 014C835777.01 V   |                 |          |        |     |        | Room còn lại   | 0              |     |           |        |        |              |              |               |           |     |
| Mã CK           | 0.000 /           | / 0.000         |          |        |     |        | Tổng tài sản   | 10,409,997,427 |     |           |        |        |              |              |               |           |     |
| Giả (x 1000)    |                   |                 |          |        |     |        | Tổng nợ + lãi  | 0              |     |           |        |        |              |              |               |           |     |
| Khối lượng      | KL tối đa: 0      |                 |          |        |     |        | Mua trong ngày | 0              |     |           |        |        |              |              |               |           |     |
| 1               | MUA VÂN TIP       | N BÓ QUA        |          |        |     |        | Giá trị lệnh   | 0              |     |           |        |        | Activate'    | Windov       | //5           |           |     |
|                 |                   |                 |          |        |     |        | Còn lại        | 521,797,427    |     |           |        |        | Go to Settin | igs to activ | /ate Windo/   | 105.      |     |
| Reconnect Error |                   |                 |          |        |     |        |                |                |     |           | Đặt    | lệnh B | áng giá Số H | ênh Số F     | enh trước giế | a Tài si  | ân  |

Các bước thực hiện :

B1. Chọn loại lệnh: Mua, Bán hoặc Bán cầm cố

**B2**. Chọn tiểu khoản: Chọn tiêu khoản phù hợp với nhu cầu khách hàng (**.01**: tài khoản thường (mặc định), **.10**: tài khoản margin , **.20**: tài khoản kết nối ngân hàng)

**B3.** Nhập mã chứng khoán

B4. Chọn hoặc nhập loại lệnh, Giá đặt, Khối lượng

**B5.** Xác nhận giao dịch

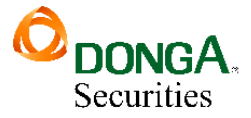

Xác nhận lệnh. Sau bước NHẬP LỆNH hệ thống mở màn hình xác thực cấp 2

| Tên tài khoản         | 014C835777.01 - Lê Trần Huyền Trang                       |
|-----------------------|-----------------------------------------------------------|
| Tỷ lệ Margin          | 1.0000                                                    |
| Loại lệnh             | LO                                                        |
| Mua/Bán               | 2:Mua                                                     |
| Mã CK                 | GAS - Tổng Công ty khí Việt Nam - Công ty cổ<br>phần(HSX) |
| Giá                   | 88.000                                                    |
| Khối lượng            | 1,000                                                     |
| Giá trị lệnh          | 88,000,000                                                |
| Phí tạm tính          | 132,000                                                   |
| Tổng giá trị          | 88,132,000                                                |
| Ngày thực hiệr        | 07/06/2021                                                |
| Mật khẩu giao<br>dịch |                                                           |

Ghi chú : Bạn hãy đọc kỹ thông tin trước khi thực hiện giao dịch này.

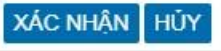

## 1.2. Sổ lệnh

Mở sổ lệnh rút gọn: Click vào Footer "Sổ lệnh"

| Số lệnh                                                                   |           |        |        |        |         | X      |
|---------------------------------------------------------------------------|-----------|--------|--------|--------|---------|--------|
| Tiểu khoản                                                                | 045C90925 | 9.01 🔻 | TÌM HÙ | IY     |         |        |
|                                                                           | M/B       | Mã CK  | KL chờ | Giá    | KL khớp | Giá BQ |
| î     î     î     í     í     í     í     í     í     í     í     í     í | 2:Mua     | SSI    | 3,000  | 25.600 | 0       | 0.000  |
| î     î     í     í     í     í     í     í     í     í     í     í       | 2:Mua     | SSI    | 2,000  | 25.550 | 0       | 0.000  |
| î     î     î     í     í     í     í     í     í                         | 2:Mua     | AAA    | 1,000  | 18.000 | 0       | 0.000  |
|                                                                           |           |        |        |        |         |        |

| ng giá | Giỏ lệnh | Số lệnh | Số lệnh trước giờ | Tài sản | Danh mục |
|--------|----------|---------|-------------------|---------|----------|

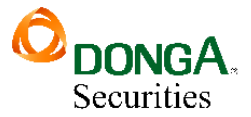

### 1.3. Sửa lệnh

Đối với sàn HOSE, cho phép sửa Giá, KL chờ khớp.

| Số   | ệnh    |   |         |           |        |        |         | x      |
|------|--------|---|---------|-----------|--------|--------|---------|--------|
| Tiểu | i khoả | n | 045C909 | 9259.01 🔻 | ТÌМ    | НỦҮ    |         |        |
|      |        |   | M/B     | Mã CK     | KL chờ | Giá    | KL khớp | Giá BQ |
|      | © i    | Ì | 2:Mua   | ACB       | 200    | 31.000 | 0       | 0.000  |
|      | Ø      | Ì | 2:Mua   | ACB       | 1,000  | 30.000 | 0       | 0.000  |

B1. Chọn Sổ lệnh rút gọn ( trên màn hình chính) hoặc trên Sổ lệnh cơ sở:Chọn lệnh/bản ghi cần sửa, ấn nút sửa lệnh

B2. Hiển thị thông tin lệnh gốc và Khách hàng sửa giá mới và khối lượng mới.

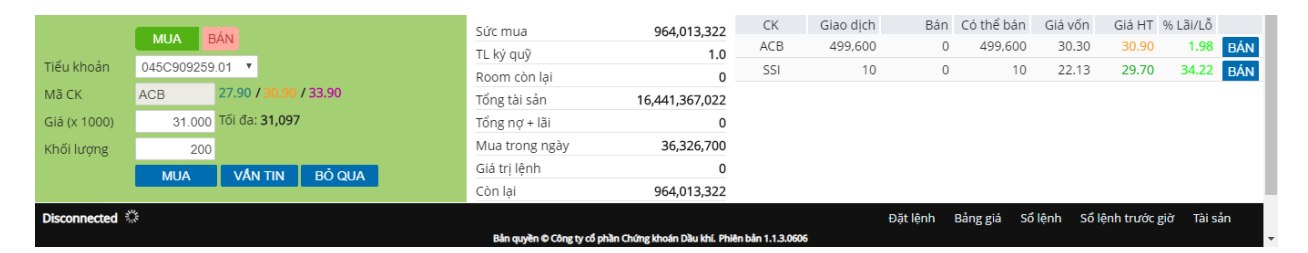

B3. Ấn "Sửa lệnh" để thực hiện sửa lệnh.

## 1.4. Hủy lệnh

4 Mục đích: Khi lệnh chưa khớp, cho phép hủy phần còn lại chờ khớp của lệnh.

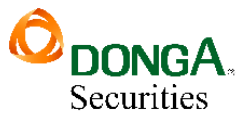

| Số   | lệnh     |          |        |        |        |         | X      |
|------|----------|----------|--------|--------|--------|---------|--------|
| Tiểu | khoản 04 | 45C90925 | 9.01 🔻 | тім ні | YĽ     |         |        |
|      |          | M/B      | Mã CK  | KL chờ | Giá    | KL khớp | Giá BQ |
|      | С        | 2:Mua    | SSI    | 3,000  | 25.600 | 0       | 0.000  |
|      | С        | 2:Mua    | SSI    | 2,000  | 25.550 | 0       | 0.000  |
|      | С        | 2:Mua    | AAA    | 1,000  | 18.000 | 0       | 0.000  |
|      |          | 1        |        |        |        |         |        |

| ng giá | Giỏ lệnh       | Số lệnh | Số lệnh trước giả | 🕈 Tài sản | Danh mục |
|--------|----------------|---------|-------------------|-----------|----------|
| CONFI  | RM             |         |                   | _         |          |
| Bạn m  | uốn hủy lệnh i | này?    |                   |           |          |
|        |                | YE      | S NO              |           |          |

Sau khi hủy lệnh, sàn trả về kết quả đồng thời chương trình sẽ giải tỏa tiền/CK của lệnh hủy này.

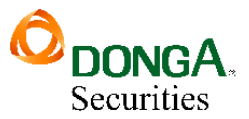

#### 1.5. Tài sản

| Tài sản                        | Х                 |
|--------------------------------|-------------------|
| Tiểu khoản 014C835777.01 👻 TÌM |                   |
| Tiền mặt đầu ngày              | 521,797,427       |
| Tiền mặt còn lại               | 521,797,427       |
| Tiền có thể rút                | 521,769,671       |
| Tiền bán chờ về                | 0                 |
| Giá trị chứng khoán            | 9,888,200,000     |
| Giá trị KQ ban đầu             | 0                 |
| Tổng tài sản                   | 10,409,997,427    |
| Tổng nợ + lãi margin           | 0                 |
| Tổng nợ + lãi                  | 0                 |
| Tổng tiền cho vay              | 0                 |
| Tài sản thực                   | 10,409,997,427    |
| Mua trong ngày                 | 0                 |
| Tiền thiếu                     | 0                 |
| Cần giải ngân margin           | 0                 |
| Bảo lãnh cần nộp               | 0                 |
| Tỷ lệ tài sản margin           | 0.00000           |
| Tình trạng tài khoản           | Bình thường       |
| Hạn mức margin được dùng       | 0                 |
| Hạn mức bảo lãnh đã cấp        | lows 0            |
| Go to Settings to a            | activate Windows. |

- ✓ Tiền mặt đầu ngày: Tiền mặt có trong tài khoản
- ✓ Tiền mặt tạm tính: Tiền mặt đầu ngày Tiền mua phải thanh toán
- ✓ Tiền bán chờ về: Tổng tiền bán chờ về các ngày T0, T-1, T-2 (Đã trừ phí, thuế & đã ứng trước)
- ✓ Giá trị chứng khoán
- ✓ Vay tối đa theo tài sản margin: Giá trị có thể vay tối đa tính trên tài sản

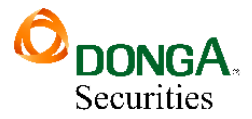

#### 1.6. Danh mục

| Danh mục   | ;          |                |             |           |        | X  |
|------------|------------|----------------|-------------|-----------|--------|----|
| Tiểu khoản | 045C90925  | 59.01 🔻 TÌM    |             |           |        |    |
| СК         | Có thể bán | Bán trong ngày | T+0         | T+1       | T+2    |    |
| ACB        | 99,000     | 0              | 0           | 0         | 0      |    |
| SSI        | 100,000    | 0              | 0           | 0         | 0      |    |
|            |            |                |             |           |        |    |
| ng giá G   | iỏ lệnh S  | ố lệnh Số lện  | h trước giờ | Y Tài sản | Danh m | йс |

#### 4 Mục đích: Danh sách chứng khoán có thể bán của KH

Tương ứng với mỗi mã CK, KH có thể nhấn vào icon Đặt lệnh để đặt lệnh bán với mã tương ứng

#### 2. Sổ lệnh cơ sở

Số lệnh cơ sở

| Số TK    |            | Mã C     | к                | Trạng thái | << Tất cả >>  | ▼ Ti    | ir ngày | 10/09/2019 | Đến ngày | 10/09/2019 | TÌM     | TÔNG     | Hợp 🚬  |
|----------|------------|----------|------------------|------------|---------------|---------|---------|------------|----------|------------|---------|----------|--------|
| Sửa/Hủy  | Ngày       | Giờ đặt  | Trạng thái       |            | Tiểu khoản    | Mua/Bán | Lệnh    | Mã CK      | KL đặt   | Giá đặt    | KL khóp | Giá khớp | KL chờ |
| <u> </u> | 10/09/2019 | 13:33:25 | 2: Đã nhập vào h | nệ thống   | 045C909259.01 | MUA     | LO      | VNM        | 10       | 129.000    | 0       | 0.000    | 10     |
| Ê        | 10/09/2019 | 13:33:14 | 2: Đã nhập vào h | iệ thống   | 045C909259.01 | BÁN     | LO      | ACB        | 200      | 30.000     | 0       | 0.000    | 200    |
| 血        | 10/09/2019 | 13:33:02 | 2: Đã nhập vào h | iệ thống   | 045C909259.01 | BÁN     | LO      | SSI        | 100      | 27.000     | 0       | 0.000    | 100    |
| Ê        | 10/09/2019 | 13:23:48 | 2: Đã nhập vào h | iệ thống   | 045C909259.01 | MUA     | LO      | SSI        | 3,000    | 25.600     | 0       | 0.000    | 3,000  |
| C 🛍      | 10/09/2019 | 13:23:09 | 3: Chờ khớp      |            | 045C909259.01 | MUA     | LO      | SSI        | 2,000    | 25.550     | 0       | 0.000    | 2,000  |
| C 🛍      | 10/09/2019 | 13:22:47 | 3: Chờ khớp      |            | 045C909259.01 | MUA     | LO      | AAA        | 1,000    | 18.000     | 0       | 0.000    | 1,000  |

- Hiển thị đầy đủ lệnh của tài khoản đăng nhập & tài khoản ủy quyền cho tài khoản này
- Có thể thao tác Sửa/Hủy lệnh trên form sổ lệnh

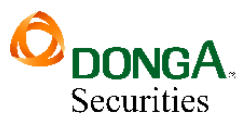

#### - Chức năng TÔNG HỌP theo giá trị tìm kiếm trên sổ lệnh:

| Tổng hợp gia | ao dịch           |                   |             |            |             | X           |
|--------------|-------------------|-------------------|-------------|------------|-------------|-------------|
| Mã CK        | KL khớp mua - bán | GT khớp mua - bán | Tổng KL mua | KL chờ mua | KL khớp mua | Giá khớp mu |
| AAV          | 0                 | 0                 | 100         | 0          | 0           |             |
| ACB          | 55,400            | 1,645,150,000     | 141,100     | 100        | 140,300     | 3           |
| SSI          | 10                | 252,000           | 170         | 100        | 20          | 2           |
| HAG          | 0                 | 0                 | 100         | 100        | 0           |             |
| CTG          | 0                 | 0                 | 10          | 0          | 0           |             |

| Phí mua   | Phí bán   | Tổng phí mua +<br>bán | Thuế TNCN | Giá trị mua   | Giá trị bán   | Tổng GT mua +<br>bán |
|-----------|-----------|-----------------------|-----------|---------------|---------------|----------------------|
| 7,184,954 | 4,162,532 | 11,347,486            | 2,771,809 | 4,445,861,000 | 2,771,809,000 | 7,217,670,000        |

# III. QUẢN LÝ TÀI KHOẢN

#### 1. Thông tin tài khoản

4 Đường dẫn: Quản lý tài khoản/ Thông tin tài khoản

Thông tin trên màn hình: Hiển thị tất cả các thông tin về tiểu khoản

| DONGA.     | VN-IDX 1,183.85 - ( 0.00; 0.00% ) Trước gi<br>0.00Tr 0.00Ty 👚 0 == 0 🖶 0 | τ VN                                                                                                    | 0-IDX 1,162.20 (0<br>0.00Tr 0.00Ty 1 | 0.00; 0.00% ) Trước giờ                                                                         | HNX-IDX 218<br>0.001       | 3.80 <sup></sup> ( 0.00; 0.00<br>Tr 0.00Ty 🕇 0 <del></del> ( | 1%) Trước giờ    | INX30-IDX 354.09 - ( 0.00; 0.00% ) Tri<br>0.00Tr 0.00Ty 10 - 0 + 0                                   | ước giờ                                                                           |   |
|------------|--------------------------------------------------------------------------|----------------------------------------------------------------------------------------------------|--------------------------------------|-------------------------------------------------------------------------------------------------|----------------------------|--------------------------------------------------------------|------------------|----------------------------------------------------------------------------------------------------|-----------------------------------------------------------------------------------|---|
| Securities |                                                                          | Giao dịch                                                                                               | Quản lý Tài khoả                     | n Dịch vụ cơ bản                                                                                | Dịch vụ margin             | Thị trường                                                   | Báo cáo Trợ giúp |                                                                                                    | 014C835777  Ðối mật khấu   Ngày 04/06/2021   Thoát 🛛 🗾                            | ж |
|            |                                                                          | Thông tir                                                                                               | tài khoản                            |                                                                                                 |                            |                                                              |                  |                                                                                                    |                                                                                   |   |
|            |                                                                          | Tài khoản                                                                                               | 014C835777.01                        | ✓ VẤN TIN                                                                                       |                            |                                                              |                  |                                                                                                    |                                                                                   |   |
|            |                                                                          | Tên khách l<br>Địa chỉ<br>Số CMND<br>Ngày cấp<br>Ngày hết h<br>Số tài khoả<br>Số tài khoả<br>Bỏ mặc địn | nàng<br>ạn<br>n<br>n ngân hàng<br>h  | Lê Trần Huyền Tra<br>184/59/28 Âu Dưc<br>351914576<br>03/02/2020<br>03/02/2035<br>014C835777.01 | ing<br>mg Lân, P.3, Q.8, T | Гр. НСМ                                                      |                  | Điện thoại<br>Di động<br>Email<br>Nơi cấp<br>Ngây mở tài khoản<br>Lần truy cập gần nhất<br>Ngân hàng | 0936739089<br>It@dag.vn<br>An Giang<br>27/01/2021<br>05/06/2021 10:12:26<br>LOCAL |   |
|            |                                                                          | Thông tin ủ                                                                                             | y quyền                              |                                                                                                 |                            |                                                              |                  |                                                                                                    |                                                                                   |   |
|            |                                                                          |                                                                                                    | Tên                                  |                                                                                                 |                            |                                                              |                  | Địa chỉ                                                                                              |                                                                                   |   |

#### 2. Tiền và chứng khoán

🖊 Đường dẫn: Quản lý tài khoản/ Tiền và chứng khoán

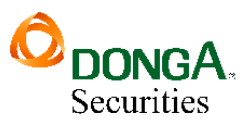

| DONGA. | VN-IDX 1,183.85 (0.00; 0.00%) Trước gi<br>0.00Tr 0.00Ty 10 0 0 0 | ið VN30-IDX 1,162<br>0.00Tr | .20 <sup></sup> ( 0.00; 0.0<br>0.00Ty <b>1</b> 0 0 | 0% ) Trước giờ<br>🦊 🛛   | HNX-IDX      | ( 218.80 <sup></sup> ( 0.00; 0.00%<br>0.00Tr 0.00Ty <b>1</b> 0 0 | Trước giờ<br>0 | HNX30-IDX 354.<br>0.00Tr | 09 <sup>—</sup> ( 0.00; 0.00% ) 1<br>0.00Ту 👚 0 — 0 🖶 0 | ľrước giờ    |                     |             |           |
|--------|------------------------------------------------------------------|-----------------------------|----------------------------------------------------|-------------------------|--------------|------------------------------------------------------------------|----------------|--------------------------|---------------------------------------------------------|--------------|---------------------|-------------|-----------|
|        |                                                                  | Giao dịch Quản lý T         | ài khoản Dị                                        | :h vụ cơ bản            | Dịch vụ marg | gin Thị trường Bả                                                | io cáo Trợ gi  | úp                       |                                                         | 014C835777 E | Dối mật khẩu Ngày C | 4/06/2021 1 | 'hoát 🖬 🗮 |
|        |                                                                  | Thông tin tiền và           | chứng kho                                          | ián                     |              |                                                                  |                |                          |                                                         |              |                     |             |           |
|        |                                                                  | Tài khoản 014C835           | 777.01 👻                                           | VẤN TIN                 |              |                                                                  |                |                          |                                                         |              |                     |             |           |
|        |                                                                  | Thông tin tiền và chú       | ng khoán                                           |                         |              |                                                                  |                |                          |                                                         |              |                     |             |           |
|        |                                                                  | Sức mua                     | Đặt lệnh                                           | Có thể t                | hanh toán    | Có thể rút tiền mặt                                              |                | T+0                      | T+1                                                     | T+2          | Mua trong ngày      | Tổng        | phải TT   |
|        |                                                                  | 521,797,427                 | Đặt lệnh                                           | 5                       | 21,797,427   | 521,769,671                                                      |                | 0                        | 0                                                       | 0            | 88,132,000          |             | 0         |
|        |                                                                  | Thông tin chứng kho         | án                                                 |                         |              |                                                                  |                |                          |                                                         |              |                     |             |           |
|        |                                                                  | Mã CK                       | Tổng                                               | Giao dịch               | Có thể bár   | n Đặt lệnh                                                       | Bán chờ TT     | Mua chờ về               | Hạn chế CN                                              | Phong tỏa    | Cầm cố              | Giá TC      | Sàn       |
|        |                                                                  | PNJ                         | 98,000                                             | 98,000                  | 98,00        | 0 Đặt lệnh                                                       | 0              | 0                        | 0                                                       | 0            | 0                   | 100,900     | HOSE      |
|        |                                                                  | Tông                        | 98,000                                             | 98,000                  | 98,00        | 0                                                                | 0              | 0                        | 0                                                       | 0            | 0                   |             |           |
|        |                                                                  |                             |                                                    |                         |              |                                                                  |                |                          |                                                         |              |                     |             |           |
|        |                                                                  |                             |                                                    |                         |              |                                                                  |                |                          |                                                         |              |                     |             |           |
|        |                                                                  |                             |                                                    |                         |              |                                                                  |                |                          |                                                         |              |                     |             |           |
|        |                                                                  |                             |                                                    |                         |              |                                                                  |                |                          |                                                         |              |                     |             |           |
|        |                                                                  |                             |                                                    |                         |              |                                                                  |                |                          |                                                         |              |                     |             |           |
|        |                                                                  | Thông tin thực hiện c       | luyền                                              |                         |              |                                                                  |                |                          |                                                         |              |                     |             |           |
|        |                                                                  | Mã CK                       | Loại THQ                                           | < <tất cả="">&gt;</tất> | ~ L          | ẤY DỮ LIỆU                                                       |                |                          |                                                         |              |                     |             |           |
|        |                                                                  | Ngày chốt                   | Mã CK                                              | SL sở h                 | ữu Loại hình | h                                                                |                | Tỷ lệ                    | Nội dung                                                |              |                     |             | Dự kiến   |
|        |                                                                  |                             |                                                    |                         |              |                                                                  |                |                          |                                                         |              |                     |             |           |

Chọn tiểu khoản hệ thống tự động hiển thị tất cả các thông tin về tiểu khoản:

- Thông tin tiền
- Thông tin CK
- Thông tn thực hiện quyền
- 3. Quản lý danh mục đầu tư

| Danh mục đầu tư             |              |                 |        |         |               |              |        |           |                    |              |
|-----------------------------|--------------|-----------------|--------|---------|---------------|--------------|--------|-----------|--------------------|--------------|
| Tài khoản                   | << Tất cả >> | Ngày 10/09/2019 | Mã CK  |         | Nhóm theo     | Tiêu khoản   | T      | TÌM       | IN DẠNG EXCEL      |              |
| Tiểu khoản Tên              | СК           | KL tồn T        | HQ(CK) | THQ(TM) | GT đầu tư     | Giá vốn      | Giá HT | +/-(%)    | GT hiện tại        | Lãi lỗ       |
| Ngành nghề khác             |              | 209,100         | 0      | 0       | 6,824,408,400 |              |        |           | 6,721,480,000      | -102,928,400 |
| 045C909259.01 Nguyễn Thị Hà | ACB          | 99,000          | 0      | 0       | 2,970,000,000 | 30.00        | 30.1   | 0.1(0.30) | 2,979,900,000      | 9,900,000    |
| 045C909259.01 Nguyễn Thị Hà | SSI          | 100,100         | 0      | 0       | 2,552,408,400 | 25.50        | 25.8   | 0.3(1.18) | 2,582,580,000      | 30,171,600   |
| 045C909259.10 Nguyễn Thị Hà | VJC          | 10,000          | 0      | 0       | 1,302,000,000 | 130.20       | 115.9  | 0.7(0.61) | 1,159,000,000      | -143,000,000 |
| Tấng của                    |              | 200.400         |        |         | 6 224 402 400 |              |        |           | 6 724 480 000      | 402 028 400  |
| long cộng                   |              | 209,100         | 0      | 0       | 6,824,408,400 |              |        |           | 6,721,480,000      | -102,928,400 |
|                             |              |                 |        |         | Lãi margin    | tạm tính 462 | 2,800  |           | Tông lãi lỗ -103,: | 391,200      |

- Các thông tin:
  - Tiểu khoản

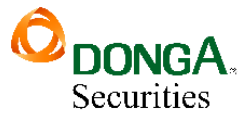

- Tên
- CK
- KL tồn

## 4. Thông tin tổng hợp

## 4 Đường dẫn: Quản lý tài khoản/ Thông tin tổng hợp

| DONGA.     | VN-IDX 1,183.85 (0.00; 0.00%) Trước<br>0.00Tr 0.00Ty 10 0 0 | giờ VN3                                                           | 0-IDX 1,162.20                                                     | ( 0.00; 0.00% )<br>y 🕇 0 💻 0 🖶 0 | Trước giờ                   | HNX-IDX 21<br>0.00                                                        | 8.80 🗖 ( 0.00; (<br>)Tr 0.00Ty 🔷 0          | 0.00% ) Trước giờ<br>💶 0 👎 0                                     | HNX3   | 0.00Tr 0.00Ty | 0.00; 0.00% ) Tr<br>1 0 💶 0 🖶 0 | ước giờ         |                |              |                   |             |
|------------|-------------------------------------------------------------|-------------------------------------------------------------------|--------------------------------------------------------------------|----------------------------------|-----------------------------|---------------------------------------------------------------------------|---------------------------------------------|------------------------------------------------------------------|--------|---------------|---------------------------------|-----------------|----------------|--------------|-------------------|-------------|
| Securities |                                                             | Giao dịch 🛛                                                       | Quản lý Tài khoả                                                   | in Dịch vụ                       | cơ bản D                    | ịch vụ margin                                                             | Thị trường                                  | Báo cáo Trợ                                                      | giúp   |               |                                 | 014C835777      | oối mật khẩu N | lgày 04/06/2 | 021 Thoát         | ₩ 🖬         |
|            |                                                             | Thông tin                                                         | tổng hợp                                                           |                                  |                             |                                                                           |                                             |                                                                  |        |               |                                 |                 |                |              |                   |             |
|            |                                                             | Tiểu khoản                                                        | 014C835777                                                         | .01 👻 🚺                          | ÁN TIN                      |                                                                           |                                             |                                                                  |        |               |                                 |                 |                |              |                   |             |
|            |                                                             | Họ tên<br>Giới tính<br>Ngày sinh<br>Loại CMT<br>Số CMT<br>Nơi cấp | Lê Trần H<br>2:Female<br>03/09/19<br>1:CMND<br>3519145<br>An Giang | luyèn Trang<br>91<br>76          | Cá<br>TN<br>NV<br>Trạ<br>Ng | nhân/Tổ chức<br>I/NN<br>/ chăm sóc<br>ạng thái tiểu kh<br>çày mở tiểu kho | 1<br>1<br>tean<br>1<br>toàn 1<br>2<br>dan 2 | :Cá nhân<br>I:Trong nước<br>Đỗ Nguyễn Mini<br>I:Mở<br>27/01/2021 | h Nhân |               |                                 |                 |                |              |                   |             |
|            |                                                             | Ngày cấp<br>Chi nhánh<br>Nhóm phí<br><b>Thông tin ch</b> i        | 03/02/20<br>Hội sở ch<br>ung                                       | 20<br>ính                        | Đi                          | ểm giao dịch                                                              | ,                                           | lội sở chính                                                     |        |               |                                 |                 |                |              |                   | ⊻           |
|            |                                                             | Loại tiền                                                         |                                                                    |                                  | Số dư                       | Ngày                                                                      | / về                                        |                                                                  |        | Tiền bán      |                                 | Đã ứn           | ig trước       |              | Có t              | hể nhận     |
|            |                                                             | Tiền mặt                                                          |                                                                    | 52                               | 1,797,427                   |                                                                           |                                             |                                                                  |        |               |                                 |                 |                |              |                   |             |
|            |                                                             | Tiền mua                                                          |                                                                    | 88                               | 3,132,000                   |                                                                           |                                             |                                                                  |        |               |                                 |                 |                |              |                   |             |
|            |                                                             | Có thể rút                                                        |                                                                    | 52                               | 1,769,671                   |                                                                           |                                             |                                                                  |        |               |                                 |                 |                |              |                   |             |
|            |                                                             | Có thể chuyế                                                      | n khoản                                                            | 52                               | 1,769,671                   |                                                                           |                                             |                                                                  |        |               |                                 |                 |                |              |                   |             |
|            |                                                             | Sức mua                                                           |                                                                    | 521                              | 1,797,427                   | Tổr                                                                       | ng                                          |                                                                  |        | 0             |                                 |                 | 0              |              |                   | 0           |
|            |                                                             | Mã CK<br>PNJ                                                      | Tổng<br>98,000                                                     | Giao dịch<br>98,000              | Có thể bá<br>98,00          | n B.chờ khớp<br>0 0                                                       | Bán khó                                     | p Bán chờ T<br>0                                                 | T T+0  | T+1<br>0 0    | T+2<br>0                        | Hạn chế CN<br>0 | Phong tỏa<br>0 | Cầm cố<br>0  | Giá TC<br>100,900 | Sàn<br>HOSE |
|            |                                                             | Tổng                                                              | 98,000                                                             | 98,000                           | 98,00                       | 0 0                                                                       |                                             | 0                                                                | 0      | 0 0           | 0                               | 0               | 0              | 0            |                   |             |
|            |                                                             | Chi tiết tài sả                                                   | n                                                                  |                                  |                             |                                                                           |                                             |                                                                  |        |               |                                 |                 |                |              |                   | ≖           |
|            |                                                             | Thông tin tiề                                                     | n                                                                  |                                  |                             |                                                                           |                                             |                                                                  |        |               |                                 |                 |                |              |                   | ≖           |
|            |                                                             | Chứng khoár                                                       | 1                                                                  |                                  |                             |                                                                           |                                             |                                                                  |        |               |                                 |                 |                |              |                   | ≖           |
|            |                                                             | Chứng khoár                                                       | h khác                                                             |                                  |                             |                                                                           |                                             |                                                                  |        |               |                                 |                 |                |              |                   | ≖           |
|            |                                                             | Tổng nợ                                                           |                                                                    |                                  |                             |                                                                           |                                             |                                                                  |        |               |                                 |                 |                |              |                   | ≖           |
|            |                                                             | Tiền gửi                                                          |                                                                    |                                  |                             |                                                                           |                                             |                                                                  |        |               |                                 |                 |                |              |                   | ≖           |
|            |                                                             | Thông tin TH                                                      | Q                                                                  |                                  |                             |                                                                           |                                             |                                                                  |        |               |                                 |                 |                |              |                   | ≖           |
|            |                                                             | Thông tin kh                                                      | ác                                                                 |                                  |                             |                                                                           |                                             |                                                                  |        |               |                                 |                 |                |              |                   | ≖           |

- Thông tin chung: Thể hiện số dư tiền và chứng khoán
- Chi tiết tài sản: Thông tin chi tiết về tài sản tiền và giá trị chứng khoán của NĐT

| Chi tiết tài sản                                                                                             |                                                             |                                                                                                    |                                                                                                    |                                                                                                    |                                                                       |
|----------------------------------------------------------------------------------------------------|-------------------------------------------------------------|----------------------------------------------------------------------------------------------------|----------------------------------------------------------------------------------------------------|----------------------------------------------------------------------------------------------------|-----------------------------------------------------------------------|
|                                                                                                    | Sức mua                                                     | Thông tir                                                                                                    | i tài sản tạm tính                                                                                            | Giá trị ť                                                                                                    | tạm tính                                                              |
| Hạn mức KH còn lại<br>HM được dùng<br>Vay tối đa theo TS<br>Mã CK<br>Tỉ lệ ký quỹ<br>Room còn lại<br>Sức mua | 0<br>0<br>0<br>1.00000<br>99,999,999,999,999<br>521,797,427 | Tiền mặt đầu ngày<br>Tiền mặt còn lại<br>Tiền bán chờ về<br>Giá trị chứng khoản<br>Giá trị quyền<br>Giá trị KQ ban đầu<br>Tổng tài sản Margin<br>Tổng tài sản<br>Tổng nợ + lãi<br>Tầi sản thực margin<br>Tài sản thực | 521,797,427<br>521,797,427<br>0<br>9,888,200,000<br>0<br>0<br>10,409,997,427<br>0<br>0<br>0<br>10,409,997,427 | Mua trong ngày<br>Tiền thiếu<br>Cần giải ngân<br>Bảo lãnh cần nộp<br>TL ký quỹ hiện tại<br>TL ký quỹ duy trì<br>TL ký quỹ xử lý<br>Tình trạng<br>GT Tiền cần bổ sung<br>GT CK cần bổ sung<br>GT CK cần bản | 0<br>0<br>0<br>0.00000<br>0.00000<br>0.00000<br>Bình thường<br>0<br>0 |

- Thông tin tiền: Thông tin chi tiết về các loại tiền

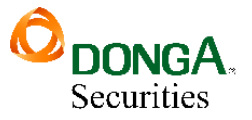

#### Đối với tiểu khoản ngân hàng, có một số lưu ý sau:

| Thông tin tiền            |                |           |            |               |           |               |               |           |             |         |
|---------------------------|----------------|-----------|------------|---------------|-----------|---------------|---------------|-----------|-------------|---------|
| Giao dịch                 |                | Tiền phải | thu        |               |           |               |               |           |             |         |
| Loại tiền                 | Giao dịch      | Ngày GD   | Giá trị GD | Tổng phí thuế | Ứng trước | Cần TN margin | Cần phong tỏa | Cần TN CC | Cần TN khác | Ngày về |
| 100-Tiền mặt              | 10,131,850,460 |           |            |               |           |               |               |           |             |         |
| 101-Có thể thanh toán     | 10,131,850,460 |           |            |               |           |               |               |           |             |         |
| 102-Có thể rút            | 10,131,832,550 |           |            |               |           |               |               |           |             |         |
| 103-Có thể chuyển khoản   | 10,131,832,550 | Tổng      | 0          | 0             | 0         | 0             | 0             | 0         | 0           |         |
| 104-Có thể Cầm cố tự động | 0              |           |            |               |           |               |               |           |             |         |

- ➢ Tiền mặt: Tiền phong tỏa trong ngày
- Số dư ngân hàng: Số dư tiền đầu ngày
- ➢ Khả dụng ngân hàng: Số dư tiền KH có thể rút
- **Thông tin CK:** Thông tin chi tiết của các mã chứng khoán
  - 5. Đăng ký dịch vụ
  - 🖊 Đường dẫn: Dịch vụ cơ bản / Đăng ký dịch vụ
  - Đăng ký/Hủy đăng ký dịch vụ

#### Đăng ký dịch vụ

| Tài khoản   | 045C909259 🔻 Nguyễn Thị Hà TìM                                                                                                    |        |           |
|-------------|----------------------------------------------------------------------------------------------------|--------|-----------|
| SMS         | Email                                                                                                    |        |           |
| Số điện thơ | D111111111                                                                                                    |        |           |
| Đăng ký     | Tên dịch vụ                                                                                                    | Phí ĐK | Phí tháng |
|             | Thông báo KQKL                                                                                                    | 0      | 0         |
|             | 1:Thông báo KQKL                                                                                                    |        |           |
|             | Thay đổi số dư                                                                                                    | 0      | 0         |
|             | 2:Thay đổi số dư tiền<br>3:Tiền bán về<br>4:Thay đổi số dư chứng khoán<br>5:Chứng khoán mua về                                                                                                |        |           |
|             | SMS miễn phí                                                                                                    | 0      | 0         |
| []          | 6:Duyệt lệnh không thành công<br>7:Gửi mật khẩu OTP<br>8:Reset tắt cả mật khẩu<br>9:Tra cứu qua SMS<br>10:Cảnh báo Margin<br>11:Cảnh báo HĐ nợ<br>12:Cảnh báo ShortSale<br>13:Cảnh báo cảm cố |        |           |
|             | 17: Thông báo đăng ký mua thêm                                                                                                    |        | 2         |
|             |                                                                                                    |        |           |

(1) Chọn dịch vụ muốn đăng ký, kích vào nút CẬP NHẬT. Hệ thống bật ra xác nhận

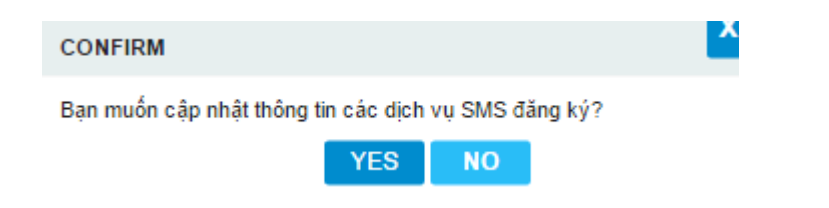

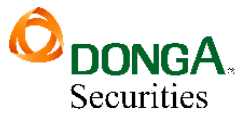

(2) Nhấn nút YES để thực hiện đăng ký. Nhấn nút NO để hủy bỏ thao tác

## IV. DỊCH VỤ CƠ BẢN

- 1. Ứng trước tiền bán
- 4 Đường dẫn: Dịch vụ cơ bản / Ứng trước tiền bán

#### Ứng trước tiền bán

| Tiểu khoản                       | 045C908303.01      | <ul> <li>Kênh GD Onlir</li> </ul> | ne trading 🔻 Ngân  | hàng LOCAL        | ▼ Mục ở                                                                                      | lích 1: Ứng đề m | ua 🔻 TÌM         |                 |              |  |  |
|----------------------------------|--------------------|-----------------------------------|--------------------|-------------------|----------------------------------------------------------------------------------------------|------------------|------------------|-----------------|--------------|--|--|
| Thông tin lệnh bản               |                    |                                   |                    |                   |                                                                                              |                  |                  |                 |              |  |  |
| Chọn                             | Ngày GD            | Tổng tiền bán                     | Phí                | Thuế              | Đã ứng trước                                                                                 | phong tỏa        | Có thể ứng trước | Loại lệnh       | Ngày TT      |  |  |
| ۲                                | 12/09/2019         | 8,144,100,000                     | 12,216,150         | 8,144,100         | 100,037,000                                                                                  | <u></u> ک        | 8,023,702,750    | 1:Thường        | 14/09/2019   |  |  |
| Thông tin ứn                     | <del>g trước</del> |                                   |                    |                   |                                                                                              |                  |                  |                 |              |  |  |
| Tiền ứng trư                     | óc                 |                                   |                    |                   | Số ngày ƯT                                                                                   |                  | Hạn n            | nức KH còn lại  |              |  |  |
| Lãi ứng trướ                     | c                  | Tỷ l                              | ệ tính lãi         |                   | Lãi tối thiểu                                                                                | Lãi tối thiểu    |                  |                 |              |  |  |
| Phí quản lý                      |                    | Tỷ l                              | ệ phí quản lý      |                   | Phí quản lý tối thi                                                                          | éu               |                  |                 |              |  |  |
| Tiền còn lại                     |                    | Sốr                               | ngày lãi tối thiểu |                   | Số ngày phí QL tối thiểu                                                                     |                  |                  |                 |              |  |  |
|                                  | TẠO HĐ BỎ QUA      |                                   |                    |                   |                                                                                              |                  |                  |                 |              |  |  |
| HĐ Ứng trước Lịch sử Ứng trước 4 |                    |                                   |                    |                   |                                                                                              |                  |                  |                 |              |  |  |
| Tiểu khoản                       |                    | NH ứng trước << Tá                | àt cả >> ▼ Kênh (  | GD << Tất cả >> 🔹 | Trạng thái < <tất c<="" td=""><td>å&gt;&gt; <b>T</b>ÌM</td><td></td><td></td><td></td></tất> | å>> <b>T</b> ÌM  |                  |                 |              |  |  |
| Sửa/Hủy                          | Số HĐ              | Tiểu khoản                        | Ngày HĐ            | Ngày GD Ngày      | TT Ngân hàng ƯT                                                                              | Tiể              | n Ứng trước      | Lãi Phí quản lý | Mục đích     |  |  |
|                                  | PSI-100-0000       | 6 045C908303.01                   | 13/09/2019         | 12/09/2019 14/09/ | 2019 LOCAL                                                                                   |                  | 100,000,000      | 37,000 0        | 1:Ứng để mua |  |  |

Các thông tin trên form:

- (1) Thông tin tiểu khoản và ngân hàng ứng trước
- (2) Thông tin lệnh bán: các lệnh bán trong các ngày từ T-2 đến T0
- (3) Thông tin hợp đồng ứng trước: Số tiền ứng, lãi, tỷ lệ lãi, hạn mức...
- (4) Danh sách các hợp đồng ứng thực hiện ứng trước trong ngày
- Tạo hợp đồng ứng trước

#### CÔNG TY TNHH MTV CHỨNG KHOÁN NGÂN HÀNG ĐÔNG Á

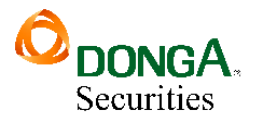

| Ứng trướ                                                                          | c tiền bán                                   |                                                         |                             |                            |                                                                        | 1                                 |                                   |                           |                          |  |
|-----------------------------------------------------------------------------------|----------------------------------------------|---------------------------------------------------------|-----------------------------|----------------------------|------------------------------------------------------------------------|-----------------------------------|-----------------------------------|---------------------------|--------------------------|--|
| Tiểu khoản 🛛 (                                                                    | 045C908303.01 🔻                              | Kênh GD Online tradi                                    | ng ▼ Ngân h                 | hàng LOCAL                 | ▼ Mục ở                                                                | lích 1: Üng đề mua                | тім                               |                           |                          |  |
| Thông tin lệnh l<br>Chọn 2                                                        | bán<br>Igày GD<br>08/06/2018                 | Tổng tiền bán<br>58.760.000                             | Phí<br>88,140               | Thu<br>58.76(              | ế Đã ứng trước<br>0 1.050.000                                          | Cần phong tỏa<br>0                | Có thể ứng trước Lo<br>57.563.100 | oại lệnh<br>1:Thường      | Ngày TT<br>12/06/2018    |  |
| Thông tin ứng t<br>Tiền ứng trước<br>Lãi ứng trước<br>Phí quản lý<br>Tiền còn lại | truóc<br>20,000<br>50,000<br>0<br>37,513,100 | ,000 3<br>Tỷ lệ tính 1<br>Tỷ lệ phí q<br>Số ngày lã     | ăi<br>uản lý<br>i tối thiếu | 0.00036<br>0<br>0          | Số ngày ƯT<br>Lãi tổi thiểu<br>Phí quân lý tối thi<br>Số ngày phí QL t | 4<br>50,000<br>ểu 0<br>ối thiểu 0 | Hạn mức<br>4                      | C KH còn lại 1,000,00     | 00,000<br>2UA            |  |
| HĐ Ứng trư<br>Tiểu khoản                                                          | rớc Lịch sử                                  | ử Ứng trước<br>Hứng trước << Tất cả >                   | ⊳ ▼ Kênh G                  | D << Tất cả >>             | ▼ Trạng thái < <tất (<="" p=""></tất>                                  | a>> ▼ TÌM                         |                                   |                           |                          |  |
| Sửa/Hủy<br>🖸 🛍                                                                    | Số HĐ<br>VTBS-100-00252                      | Tiếu khoản         N           045C908303.01         08 | gày HĐ I<br>/06/2018 0      | Ngày GD 1<br>08/06/2018 12 | Ngày TT Ngân hàng ƯT<br>2/06/2018 LOCAL                                | Tiền                              | Úng trước<br>1,000,000 50         | Lãi Phí quản lý<br>,000 0 | Mục đích<br>1:Ứng để mua |  |

- (1) Chọn Tiểu khoản, Ngân hàng ứng, Mục đích ứng trước
- (2) Thực hiện chọn lệnh bán làm hợp đồng ứng trước: tích vào combox "chọn"
- (3) Nhập vào số tiền muốn ứng trước
- (4) Nhấn nút Tạo HĐ
- (5)Xác nhận mật khẩu

| MẠT KHẨU XÁC THỰC          |       |  |  |  |  |  |  |
|----------------------------|-------|--|--|--|--|--|--|
| Xác thực mật khẩu 2 •••••• |       |  |  |  |  |  |  |
| XÁC NHẬN                   | THOÁT |  |  |  |  |  |  |

- Mật khẩu xác nhận: Là mật khẩu giao dịch, mã OTP hoặc token tùy thuộc vào loại xác thực khách hàng đăng ký với CTCK
- Nhấn nút XÁC NHÂN để hệ thống tạo yêu cầu ứng trước
- Nhấn nút THOÁT để hủy bỏ yêu cầu
- Sửa hợp đồng ƯT

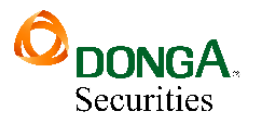

#### Ứng trước tiền bán

| Tiểu khoản                                                             | 045C908303.01 🔻 | Kênh GD Online tradi       | ng 🔻 Ngân hà                | ng LOCAL       | ▼ Mục đích                       | 1: Ứng đề mua  | ▼ TÌM              |                 |              |  |
|------------------------------------------------------------------------|-----------------|----------------------------|-----------------------------|----------------|----------------------------------|----------------|--------------------|-----------------|--------------|--|
| Thông tin lệnh bản                                                     |                 |                            |                             |                |                                  |                |                    |                 |              |  |
| Chọn                                                                   | Ngày GD         | Tổng tiền bán              | Phí                         | Thuế           | Đã ứng trước                     | Cần phong tỏa  | Có thể ứng trước L | .oại lệnh       | Ngày TT      |  |
| ۲                                                                      | 08/06/2018      | 58,760,000                 | 88,140                      | 58,760         | 1,050,000                        | 0              | 57,563,100         | 1:Thường        | 12/06/2018   |  |
| Thông tin ứng                                                          | g trước         | _                          |                             |                |                                  |                |                    |                 |              |  |
| Tiền ứng trước 20,000,000 2 Số ngày UT 0 Hạn mức KH còn lại 20,000,000 |                 |                            |                             |                |                                  |                |                    |                 |              |  |
| Lãi ứng trước                                                          | c 50,000        | Tỷ lệ tính l               | ăi                          | 0.00036        | Lãi tối thiểu                    | 50,000         |                    |                 |              |  |
| Phí quần lý                                                            | 0               | Tỷ lệ phí q                | uàn lý                      | 0              | Phí quản lý tối thiểu            | 0              |                    |                 |              |  |
| Tiền còn lại                                                           | 37,513,100      | Số ngày lã                 | i tối thiểu                 |                | Số ngày phí QL tối t             | niểu           |                    |                 |              |  |
|                                                                        |                 |                            |                             |                |                                  |                | s                  | ŮA HÐ BÓ QU     | A            |  |
|                                                                        |                 |                            |                             |                |                                  |                |                    |                 |              |  |
| HĐ Ứng t                                                               | rước Lịch sử    | v Ứng trước                |                             |                |                                  |                |                    |                 |              |  |
| Tiếu khoả                                                              | NH              | ł ứng trước 🛛 << Tất cả >> | <ul> <li>Kênh GD</li> </ul> | << Tất cả >>   | ▼ Trạng thái < <tất cầ=""></tất> | > <b>v</b> TÌM |                    |                 |              |  |
| Sửa/H                                                                  | Số HĐ           | Tiểu khoản N               | gày HĐ Ng                   | gày GD Ngày    | r TT 🛛 Ngân hàng ƯT              | Tiền           | Ứng trước          | Lãi Phí quản lý | Mục đích     |  |
| (C)                                                                    | VTBS-100-00253  | 045C908303.01 08           | /06/2018 08/                | /06/2018 12/06 | /2018 LOCAL                      | :              | 20,000,000 50      | 0,000 0         | 1:Ứng để mua |  |
| 6 1                                                                    | VTBS-100-00252  | 045C908303.01 08           | /06/2018 08/                | /06/2018 12/06 | /2018 LOCAL                      |                | 1,000,000 50       | 0,000 0         | 1:Ứng để mua |  |

- (1) Nhấn vào biểu tượng Sửa tương ứng với HĐ muốn sửa thông tin. Lưu ý chỉ được phép sửa đối với HĐ có trạng thái = 0: Chưa duyệt
- (2) Sửa số tiền ứng trước
- (3) Nhấn nút SỬA HĐ
- (4) Xác nhận mật khẩu

| MẬT KHẦU XÁC THỰC   |       |  |
|---------------------|-------|--|
| Xác thực mật khẩu 2 |       |  |
| XÁC NHẬN            | THOÁT |  |

- Nhập mật khẩu xác thực: Mật khẩu xác thực có thể là mật khẩu giao dịch, mã OTP hoặc token phụ thuộc vào loại xác thực khách hàng đăng ký với CTCK
- Nhấn nút XÁC NHẬN để lưu lại thông tin sửa
- Nhấn nút THOÁT để hủy bỏ thao tác sửa

#### 2. Chuyển khoản ngân hàng

4 Đường dẫn: Dịch vụ cơ bản / Chuyển khoản ngân hàng

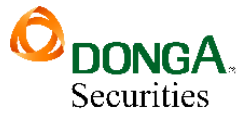

• Tạo yêu cầu CKNH:

#### Chuyển khoản ngân hàng

| Tài khoản chuyển   | 045C909259.01 V Nguyễn Thị Hà Số tiền dư 10,031,850,40                                           | 0 |
|--------------------|--------------------------------------------------------------------------------------------------|---|
| Số tài khoản nhận  | 1231000225738 V Khả dụng 9,884,127,38                                                            | 5 |
| Tên tài khoản nhận | Nguyễn Thị Hà l                                                                                  |   |
| Ngân hàng          | BIDV                                                                                             |   |
| Chi nhánh          | BIDV - Quang Trung                                                                               |   |
| Tinh/TP            | Hà Nội 🔻                                                                                         |   |
| Số tiền            | 10,000,000 Phí 0                                                                                 |   |
|                    | 💽 Phí trong 💿 Phí ngoài                                                                          |   |
| Ghi chú            | TK 045C909259.01 - Nguyễn Thị Hà chuyển khoản ngân hàng online cho TK 1231000225738 - Nguyễn Thị |   |
| oniena             | Hà, tài ngân hàng BIDV - BIDV - Quang Trung - Hà Nội 2                                           |   |
|                    | CHẮP NHẬN NHẬP LẠI                                                                               |   |

- (1) Nhập thông tin phiếu chuyển khoản ngân hàng
  - ✤ Nhập tiểu khoản chuyển
  - Chọn tài khoản nhận ( tên người thụ hưởng là tên chỉnh chủ tài khoản chứng khoán )
  - ✤ Nhập số tiền chuyển khoản
- (2) Nhấn CHÂP NHẬN hoặc nhấn NHẬP LẠI
- (3) Xác nhận mật khẩu

#### CÔNG TY TNHH MTV CHỨNG KHOÁN NGÂN HÀNG ĐÔNG Á

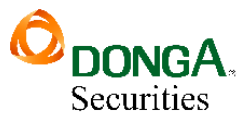

| Xác nhận chuyển kh                                                                                                    | oản ngân hàng                                                                                                    |  |  |  |  |  |  |  |
|----------------------------------------------------------------------------------------------------|----------------------------------------------------------------------------------------------------|--|--|--|--|--|--|--|
| Tài khoản chuyển<br>Số tài khoản nhận<br>Tên tài khoản nhận<br>Ngân hàng<br>Chi nhánh<br>Tỉnh thành<br>Số tiền chuyển<br>Bằng chữ<br>Phí<br>Phí SMS<br>Ghi chú | 045C909259.01 - Nguyễn Thị Hà<br>1231000225738<br>Nguyễn Thị Hà<br>BIDV<br>BIDV - Quang Trung<br>Hà Nội<br>10,000,000 VND<br>Mười triệu đồng<br>0<br>TK 045C909259.01 - Nguyễn Thị Hà chuyển khoản ngân<br>hàng online cho TK 1231000225738 - Nguyễn Thị Hà, tài<br>ngân hàng BIDV - BIDV - Quang Trung - Hà Nội |  |  |  |  |  |  |  |
|                                                                                                    |                                                                                                    |  |  |  |  |  |  |  |
| Ghi chú : Bạn hãy đọ                                                                                                    | Ghi chú : Bạn hãy đọc kỹ thông tin trước khi thực hiện giao dịch này.                                                                                                    |  |  |  |  |  |  |  |
|                                                                                                    | CHẤP NHẬN HỦY                                                                                                    |  |  |  |  |  |  |  |

- Mật khẩu xác nhận: Nhập vào mật khẩu giao dịch hoặc mã OTP, token tùy thuộc vào loại xác thực khách hàng đã đăng ký
- Nhấn CHẤP NHẬN để thực hiện yêu cầu chuyển tiền
  - ▶ Nếu Mật khẩu xác nhận chính xác  $\rightarrow$  Thực hiện thành công
  - ➢ Nếu Mật khẩu xác nhận không đúng → Thông báo lỗi
- ✤ Nhấn HUY để huỷ bỏ yêu cầu chuyển tiền

#### V. DỊCH VỤ MARGIN

#### 1. Danh mục chứng khoán Margin

🖊 Đường dẫn:Dịch vụ margin / Danh mục chứng khoán Margin

#### • Tra cứu chứng khoán Margin

| Danh mục chứng khoán Margin 1                             |             |               |
|-----------------------------------------------------------|-------------|---------------|
| Tiểu khoản 045C909259.10 V Nhóm khách hàng Danh mục chung | Mã CK TÌM 2 |               |
| Mã CK                                                     | TL ký quỹ   | TL vay margin |
| ААА                                                       | 1.00        | 0.00          |
| BHN                                                       | 0.90        | 0.10          |
| BTV                                                       | 0.80        | 0.20          |
| BVS                                                       | 0.50        | 0.50          |
| BWE                                                       | 0.70        | 0.30          |
| BXH                                                       | 0.80        | 0.20          |
| DXG                                                       | 0.80        | 0.20          |

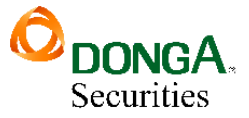

- (1) Thực hiện nhập dữ liệu cho bộ lọc, mặc định là tìm kiếm tất cả
- (2) Nhấn vào nút Tìm để thực hiện tìm kiếm dữ liệu chấp

#### 2. Theo dõi công nợ Margin

- 🖊 Đường dẫn:Dịch vụ margin / Theo dõi công nợ
- Tìm kiếm hợp đồng nợ

Theo dõi công nợ Margin

| Tiểu khoản | << Tất cả >> | Loại vay      | << Tất cả >> 🔻 | Trạng thái | 1:Còn nợ | TÌM         |        |                  |             |            |                |
|------------|--------------|---------------|----------------|------------|----------|-------------|--------|------------------|-------------|------------|----------------|
| Ngày vay   | Ngày hết hạn | Tiểu khoản    | Tên KH         |            | Loại vay | Tổng nợ     | Đã trả | Trả nợ chờ duyệt | Còn nợ      | Lãi đã trả | Lãi đến ngày l |
| 28/08/2019 | 26/11/2019   | 045C909259.10 | Nguyễn Thị Hà  |            | 1:Margin | 100,000,000 | 0      | 0                | 100,000,000 | 0          | 4              |
|            |              |               |                |            | Tổng     | 100,000,000 | 0      | 0                | 100,000,000 | 0          | 4              |

- (1) Nhập vào dữ liệu cho bộ lọc, mặc định sẽ tìm kiếm tất cả
- (2) Nhấn nút Tìm để thực hiện tìm kiếm

#### 3. Trả nợ Margin

🖊 Đường dẫn:Dịch vụ margin / Theo dõi công nợ

| Trả nợ                                             | Margin                          |              |                                     |             | <u> </u>           |                      |                   |                     |                    |                  |
|----------------------------------------------------|---------------------------------|--------------|-------------------------------------|-------------|--------------------|----------------------|-------------------|---------------------|--------------------|------------------|
| Tiểu khoản                                         | << Tất cả >>                    | ▼ Trạng      | thái 1:Còn nợ                       | ▼ TÌM       |                    |                      |                   |                     |                    |                  |
| Chọn                                               | Ngày vay                        | Ngày hết hạn | Tiểu khoản                          | Tổng nợ     | Còn nợ             | Lãi đã trả           | Lãi đến ngày hiện | tại Số ngày còn lại | Lãi suất trong hạn | Lãi suất quá hạn |
| ۲                                                  | 28/08/2019                      | 26/11/2019   | 045C909259.10                       | 100,000,000 | 100,000,000        | 0                    | 462,8             | 800 77              | 0.000356           | 0.00055          |
| 2                                                  |                                 |              |                                     |             |                    |                      |                   |                     |                    |                  |
|                                                    |                                 |              |                                     |             |                    | Τά                   | ống số bản ghi: 1 | Hiển thị 20 bản     | ghi / trang 📕 T    | irang 1 / 1 🗎    |
| <u>Thông tin t</u><br>Khả dụng tl<br>Số tiền trả n | <u>rả nợ</u><br>nanh toán<br>nợ |              | 200,002,466<br>100,000,000 <b>3</b> | Trả lãi     | 46:<br>TRẢ NỢ BỎ Q | 2,800<br>UA <b>4</b> |                   |                     |                    |                  |

B1. Nhập giá trị bộ lọc và nhấn nút Tìm

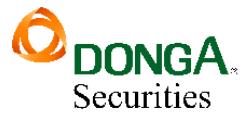

- B2. Nhấn chọn món nợ vào ô tương ứng với hợp đồng nợ muốn thực hiện thao tác trả nợ.
- **B3.** Thực hiện sửa thông tin trả nợ nếu cần
- **B4.** Nhấn nút TRẢ NỌ để hoàn thành việc trả nợ